## PROCÉS PER A LES PRESTACIONS ECONÒMIQUES SOCIALS PROCÉS ORDINARI

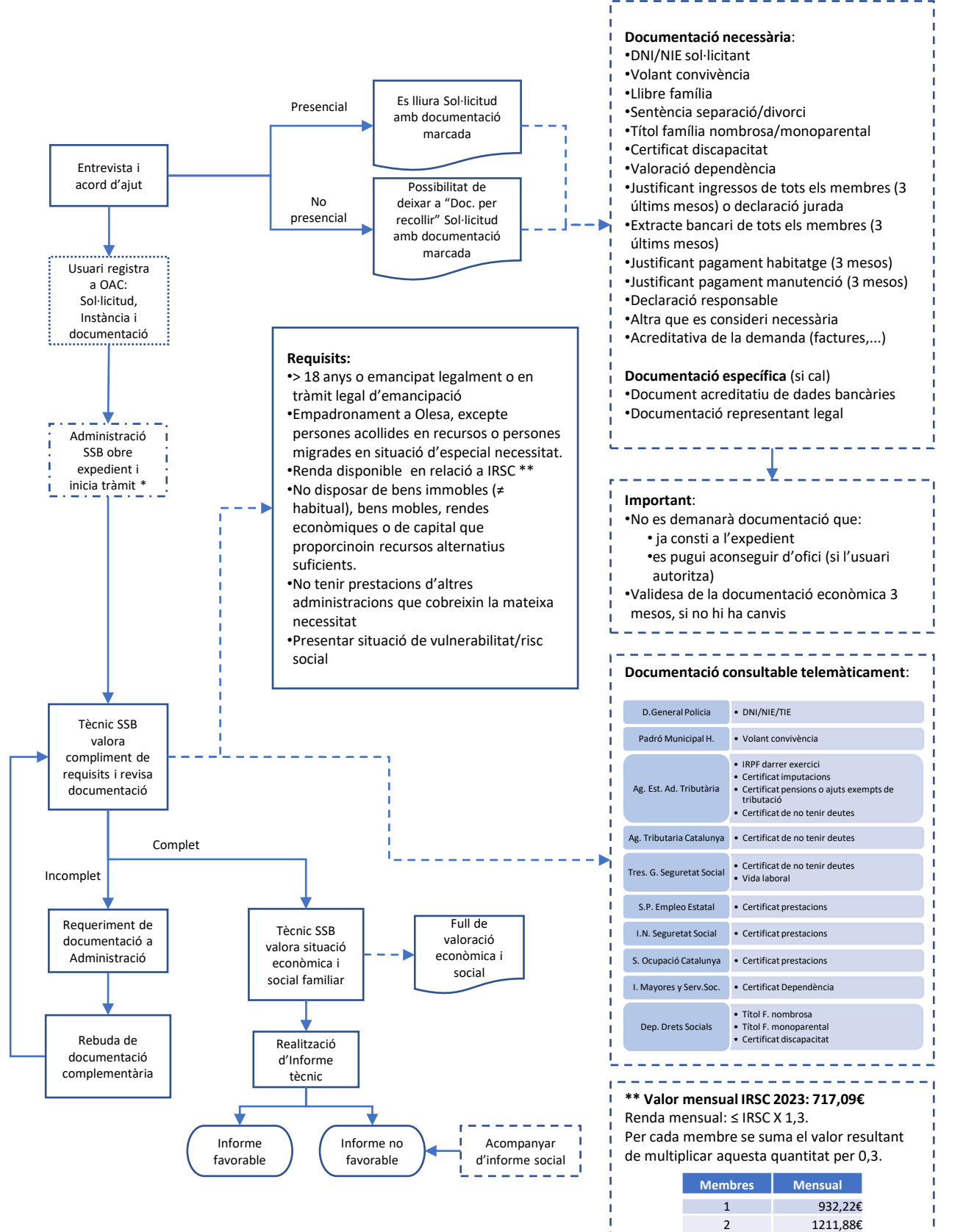

3

4

1491,55€ 1771.21€

2050.88€

\* Veure Fluxograma detallat del Procés de tramitació a Genesys

## PROCÉS DE TRAMITACIÓ A GENESYS

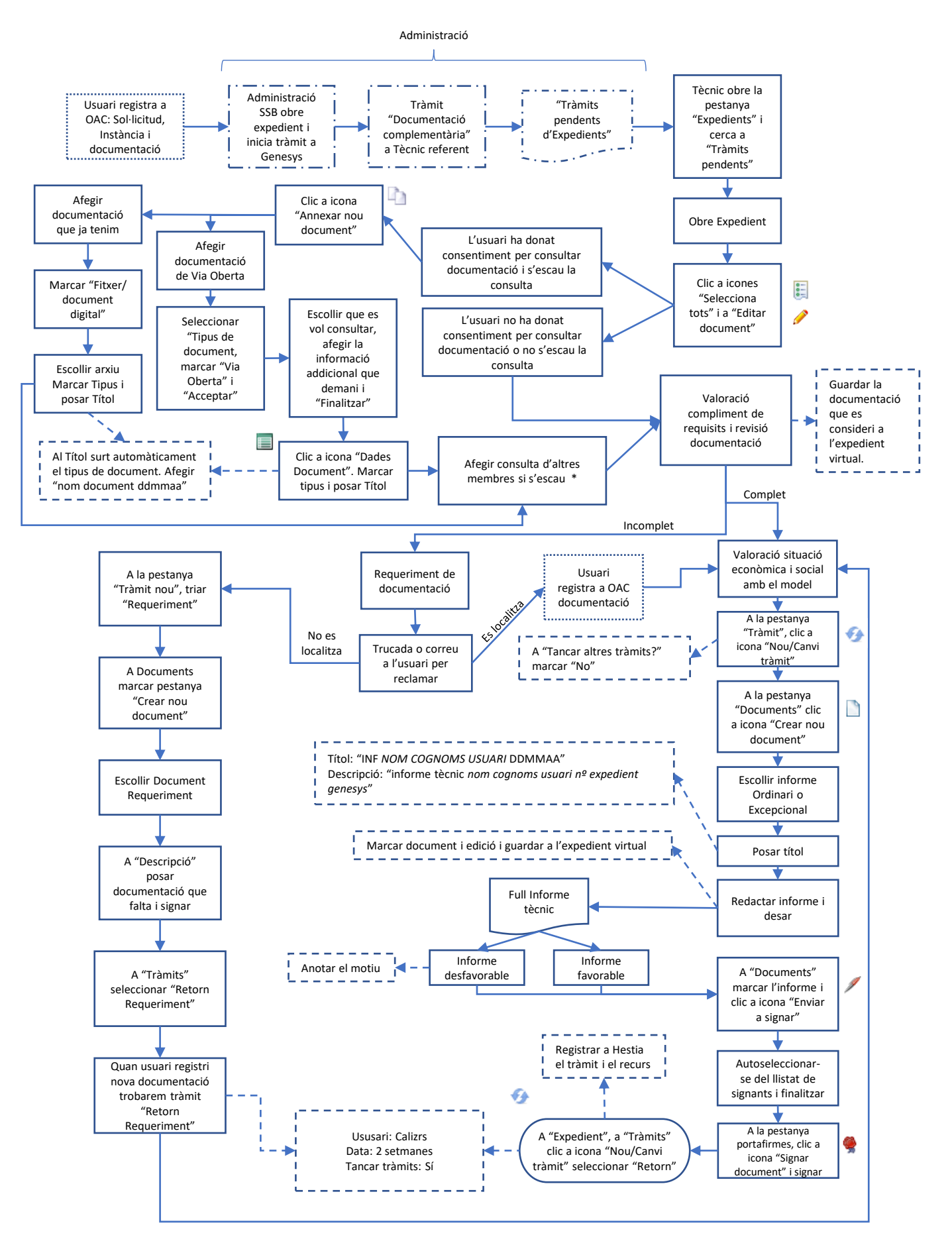